# OHV10-F228-R2

# 1-D/2-D Code Handheld Reader

Manual

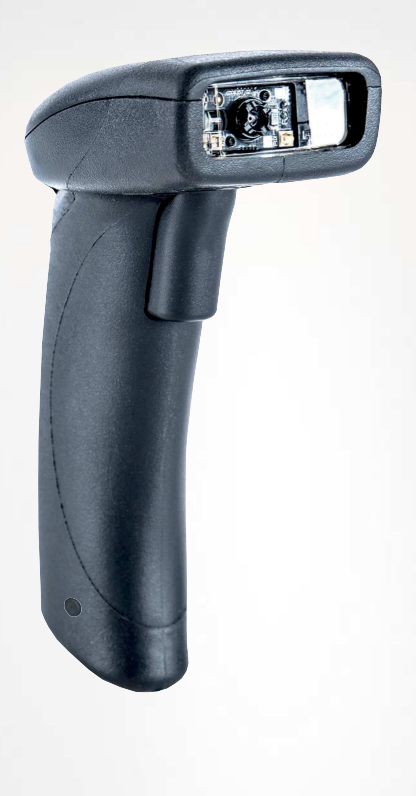

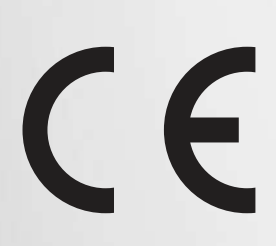

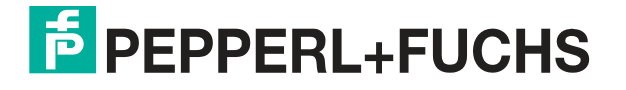

Your automation, our passion.

With regard to the supply of products, the current issue of the following document is applicable: The General Terms of Delivery for Products and Services of the Electrical Industry, published by the Central Association of the Electrical Industry (Zentralverband Elektrotechnik und Elektroindustrie (ZVEI) e.V.) in its most recent version as well as the supplementary clause: "Expanded reservation of proprietor-ship"

#### Worldwide

Pepperl+Fuchs Group Lilienthalstr. 200 68307 Mannheim Germany Phone: +49 621 776 - 0 E-mail: info@de.pepperl-fuchs.com **North American Headquarters** Pepperl+Fuchs Inc. 1600 Enterprise Parkway Twinsburg, Ohio 44087 USA Phone: +1 330 425-3555 E-mail: sales@us.pepperl-fuchs.com **Asia Headquarters** Pepperl+Fuchs Pte. Ltd. P+F Building 18 Ayer Rajah Crescent Singapore 139942 Phone: +65 6779-9091 E-mail: sales@sg.pepperl-fuchs.com

https://www.pepperl-fuchs.com

#### Contents

| 1 | Introd          | uction                                     | 4  |
|---|-----------------|--------------------------------------------|----|
|   | 1.1             | Content of this Document                   | 4  |
|   | 1.2             | Target Group, Personnel                    | 4  |
|   | 1.3             | Symbols Used                               | 5  |
| 2 | Produ           | ct Description                             | 6  |
|   | 2.1             | Use and Application                        | 6  |
|   | 2.2             | Indicators and Operating Elements          | 7  |
|   | 2.3             | Notifications                              | 7  |
|   | 2.4             | Accessories                                | 7  |
|   | 2.5             | Storage and Disposal                       | 8  |
| 3 | Instal          | lation                                     | 9  |
|   | 3.1             | Connection                                 | 9  |
|   | 3.1.1           | Installing/Removing the Cable              |    |
|   | 3.1.3           | Keyboard Mode                              |    |
|   | 3.1.4           | Establishing an RS-232 Connection          | 10 |
|   | 3.2             | Installing Device Drivers                  | 11 |
| 4 | Config          | guration                                   | 12 |
|   | 4.1             | Keyboard Layout                            | 12 |
|   | 4.2             | Configuration Using Control Codes          | 12 |
|   | 4.2.1           | Control Codes                              |    |
| 5 | Opera           | tion                                       |    |
|   | 5.1             | Reading Codes                              |    |
|   | 5.2             | Operation Using a Mounting Bracket         |    |
|   | 5.3             | Reading Firmware Version and Serial Number |    |
| 6 | Mainte          | enance                                     |    |
| 7 | Troubleshooting |                                            |    |

## 1 Introduction

#### 1.1 Content of this Document

This document contains information required to use the product in the relevant phases of the product life cycle. This may include information on the following:

- Product identification
- Delivery, transport, and storage
- Mounting and installation
- Commissioning and operation
- Maintenance and repair
- Troubleshooting
- Dismounting
- Disposal

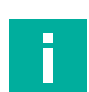

#### Note

For full information on the product, refer to the further documentation on the Internet at www.pepperl-fuchs.com.

The documentation comprises the following parts:

- This document
- Datasheet

In addition, the documentation may comprise the following parts, if applicable:

- EU-type examination certificate
- EU declaration of conformity
- Attestation of conformity
- Certificates
- Control drawings
- Instruction manual
- Other documents

#### 1.2 Target Group, Personnel

Responsibility for planning, assembly, commissioning, operation, maintenance, and dismounting lies with the plant operator.

Only appropriately trained and qualified personnel may carry out mounting, installation, commissioning, operation, maintenance, and dismounting of the product. The personnel must have read and understood the instruction manual and the further documentation.

Prior to using the product make yourself familiar with it. Read the document carefully.

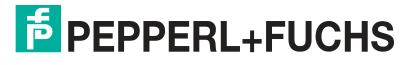

## 1.3 Symbols Used

This document contains symbols for the identification of warning messages and of informative messages.

#### Warning Messages

You will find warning messages, whenever dangers may arise from your actions. It is mandatory that you observe these warning messages for your personal safety and in order to avoid property damage.

Depending on the risk level, the warning messages are displayed in descending order as follows:

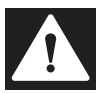

#### Danger!

This symbol indicates an imminent danger.

Non-observance will result in personal injury or death.

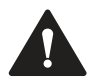

#### Warning!

This symbol indicates a possible fault or danger.

Non-observance may cause personal injury or serious property damage.

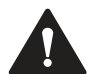

#### Caution!

This symbol indicates a possible fault.

Non-observance could interrupt the device and any connected systems and plants, or result in their complete failure.

#### **Informative Symbols**

#### Note

This symbol brings important information to your attention.

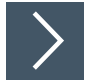

#### Action

This symbol indicates a paragraph with instructions. You are prompted to perform an action or a sequence of actions.

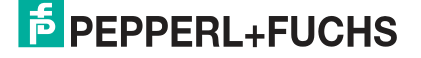

# 2 **Product Description**

## 2.1 Use and Application

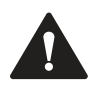

#### Caution!

Irritation caused by optical radiation

The optical unit on the handheld reader is equipped with very bright LEDs that can cause irritation in dark environments.

Do not point the handheld reader at people. Do not look directly into the optical unit on the handheld reader.

The handheld is a compact handheld reader for all common 1-D and 2-D codes. Special technology to prevent glare allows the device to read codes accurately on highly reflective surfaces. With a resolution of 1.2 million pixels, it can read small and large codes from a wide range of distances. A different-colored target projection makes it easier to see the relevant code. The device responds via a vibration or a visual or audio signal.

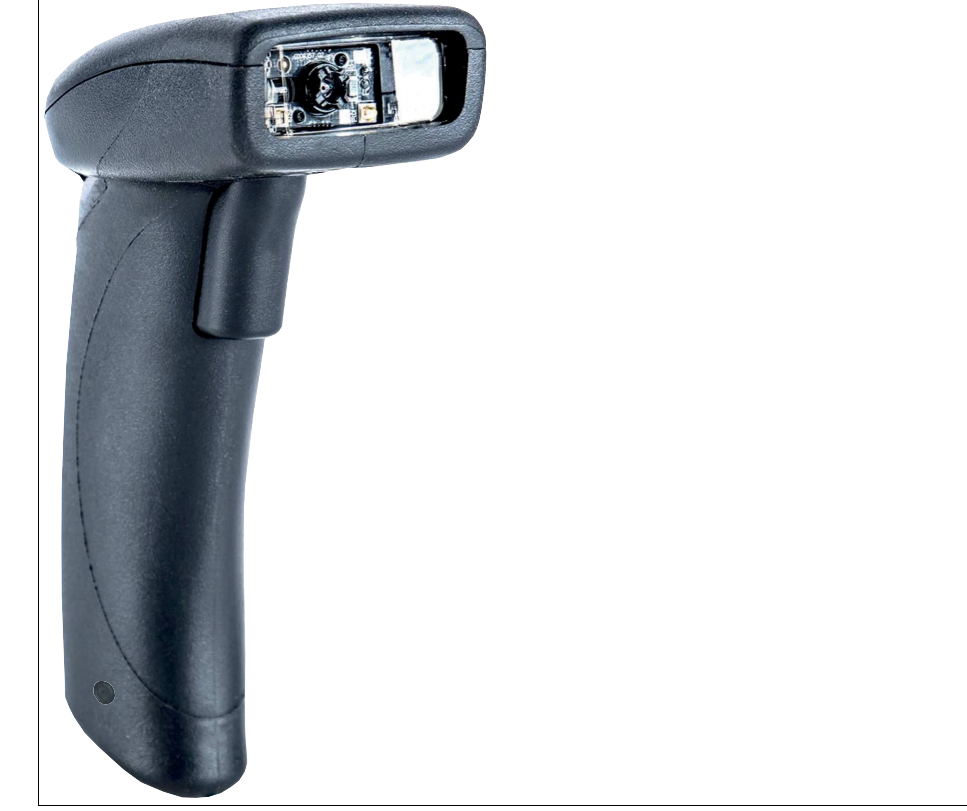

Figure 2.1 Handheld reader

The device is only approved for appropriate and intended use. Ignoring these instructions will void any warranty and absolve the manufacturer from any liability.

Use the device only within the specified ambient and operating conditions.

Protection of the personnel and the plant is not ensured if the device is not used according to its intended use.

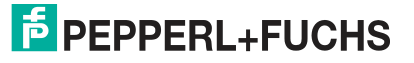

**Product Description** 

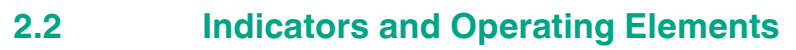

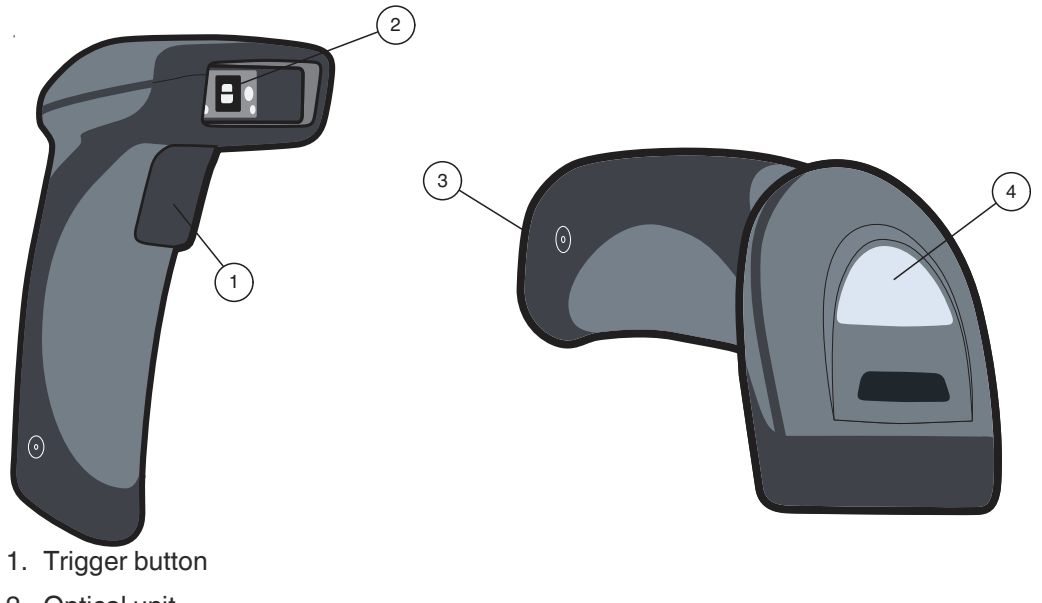

- 2. Optical unit
- 3. 10-pin connector socket
- 4. Function indicator

#### 2.3 **Notifications**

| Action                                         | Function indicator                         | Audible signal    | Vibration     |
|------------------------------------------------|--------------------------------------------|-------------------|---------------|
| Handheld reader<br>successfully switched<br>on | Off                                        | Beeps twice       | Vibrates once |
| Handheld reader ready                          | Off                                        | No audible signal | No vibration  |
| Code read<br>successfully                      | Function indicator briefly lights up green | Beeps once        | Vibrates once |
| Control code read successfully                 | Function indicator briefly lights up green | Beeps twice       | Vibrates once |

#### Accessories 2.4

| Designation                | Description                                                                                                    |
|----------------------------|----------------------------------------------------------------------------------------------------|
| V45-G-2M-PVC-ABG-<br>USB-G | Connection cable for USB connection, approx. 1.8 meters                                                                                                    |
| V45-G-2M-PVC-SUBD9         | Connection cable for RS-232 connection, approx. 2.4 meters<br>(extended)<br>Data connection: Sub-D socket, 9-pin<br>Power supply: DC connector socket, 5.5 mm |
| ODZ-MAH-SUPPLY             | Power supply for RS-232 connection<br>5 VDC, 1.2 A, short-circuit protected                                                                                   |
| OHV-BRACKET                | Table mounting bracket                                                                                                    |

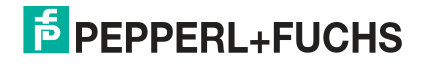

## 2.5 Storage and Disposal

Keep the original packaging. Always store and transport the device in the original packaging.

Store the device in a clean and dry environment. The permitted ambient conditions must be considered, see datasheet.

The device, built-in components, packaging, and any batteries contained within must be disposed in compliance with the applicable laws and guidelines of the respective country.

## 3 Installation

## 3.1 Connection

You can connect the handheld reader to the following interfaces.

- USB
- RS-232

#### 3.1.1 Installing/Removing the Cable

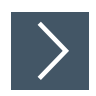

#### Installing the Cable

1. Hold the end of the cable with the RJ50 plug and insert the plug into the RJ50 socket underneath the handle.

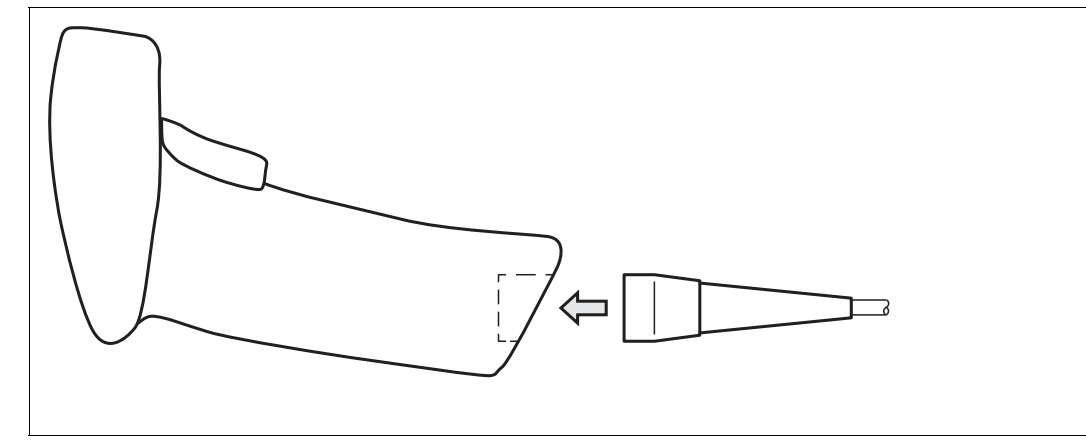

Figure 3.1 Inserting the cable

2. Make sure that the cable audibly snaps into place.

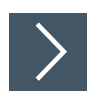

#### **Removing the Cable**

1. Insert a thin object such as a straightened paper clip into the hole on the side at the bottom of the handle.

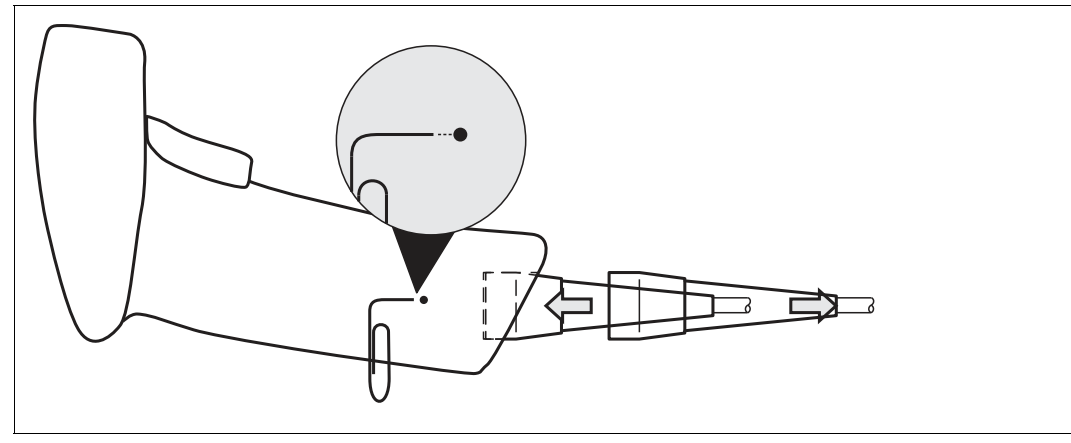

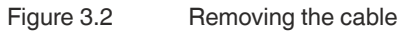

2. Carefully pull the cable and the RJ50 plug out of the handle.

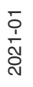

## 3.1.2 Establishing a USB Connection

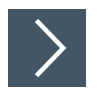

#### **Establishing a USB Connection**

- 1. Insert the USB plug on the connection cable into a free USB port on the PC. This step can be carried out even during operation.
- 2. When the handheld reader is successfully connected, an audible signal will be emitted and the handheld reader will vibrate.

→ The handheld reader is now ready.

#### 3.1.3 Keyboard Mode

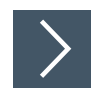

#### **Activating Keyboard Mode**

Read the following code using the handheld reader.

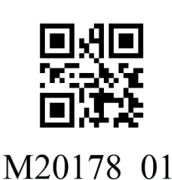

\_\_\_\_\_

Figure 3.3 Keyboard Mode

 $\mapsto$  The function indicator on the handheld reader briefly lights up green.

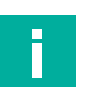

#### Note

Data is transferred using a US English keyboard layout by default. If data is not transferred correctly in keyboard mode, modify the keyboard layout.

#### 3.1.4 Establishing an RS-232 Connection

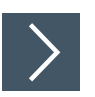

#### **Establishing an RS-232 Connection**

- 1. Switch off the PC.
- 2. Insert the RS-232 plug on the connection cable into the RS-232 port on the PC.
- **3.** Insert the low-voltage plug on the power supply unit into the low-voltage socket on the RS-232 connection cable.
- 4. Connect the mains power plug on the power supply unit to the mains.
- 5. Switch on the PC.

→ Once you have switched on the PC, the handheld reader will switch itself on automatically.

- 6. If the connection is successful, the function indicator lights up green, an acoustic signal sounds, and the handheld reader vibrates.
  - $\mapsto$  The handheld reader is now ready.
- 7. Read the following code using the handheld reader.

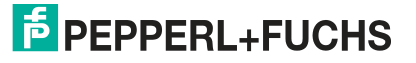

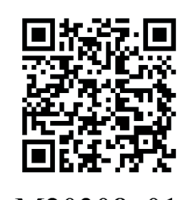

M20308\_01

Figure 3.4 RS-232 Connection

→ The function indicator on the handheld reader lights up green. An RS-232 connection is established.

The handheld reader uses the following RS-232 factory settings:

- 115,200 baud
- 8 data bits
- No parity

#### 3.2 Installing Device Drivers

The handheld reader registers itself as an input device or keyboard. Special device drivers are not needed.

The operating system automatically installs the drivers for input devices (Human Interface Device).

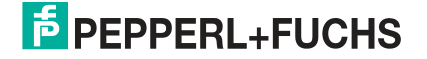

The handheld reader is configured using control codes (see chapter 4.2.1). The control codes can be used to set the communication mode, general read mode settings, keyboard language, and other settings of the handheld reader.

## 4.1 Keyboard Layout

You can use the following control codes to modify the keyboard layout for the current operating mode.

#### **Microsoft Windows**

German (Germany)

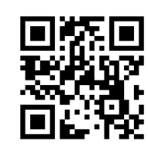

M20188\_01

Italian

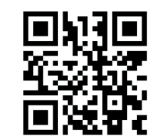

M20363\_01

Spanish (Spain)

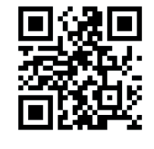

M20195\_01

English (US International)

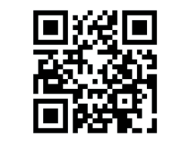

M20198\_01

Japanese

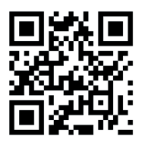

M20192\_01

Chinese (Simplified)

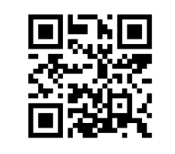

M20362\_01

French (France)

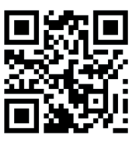

M20185\_01

Russian

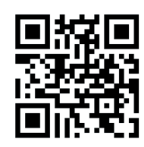

M20194 01

US English (default)

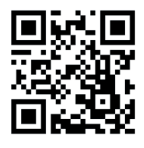

M20182\_01

## 4.2 Configuration Using Control Codes

The handheld reader is configured using control codes. Control codes allow direct configuration without using a PC. To change a parameter, scan the appropriate control code using the handheld reader.

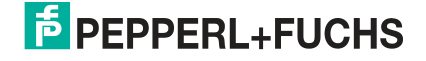

## 4.2.1 Control Codes

| Configuration instructions     |                                 |                                         |                                         |  |
|--------------------------------|---------------------------------|-----------------------------------------|-----------------------------------------|--|
| Communication<br>mode settings |                                 | M20238_01<br>Activate package mode      | M20239_01<br>Activate raw mode—default  |  |
|                                |                                 |                                         |                                         |  |
|                                |                                 |                                         |                                         |  |
|                                |                                 |                                         |                                         |  |
| Data formatting                | M20255_02<br>Convert hex output | M20222_01<br>Convert data to lower case | M20221_01<br>Convert data to upper case |  |

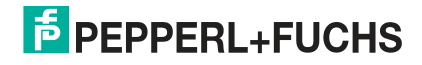

| Configuration instructio                      | Configuration instructions                            |                                                       |                                                                           |  |  |
|-----------------------------------------------|-------------------------------------------------------|-------------------------------------------------------|---------------------------------------------------------------------------|--|--|
| Data formatting prefix<br>and suffix settings | M20223_02<br>Deactivate data<br>formatting—default    | M20322_01<br>Delete prefix and suffix data            | M20207_01<br>Delete prefix data                                           |  |  |
| Data formatting prefix<br>and suffix settings | M20208_01<br>Delete suffix data                       | M20343_01<br>Prefix AIM ID off—default                | M20344_01<br>Prefix AIM ID on                                             |  |  |
| Data formatting prefix<br>and suffix settings | M20209_01<br>Prefix comma                             | M20210_01<br>Prefix space                             | M20211_01<br>"Prefix" tab (RS-232 mode only)                              |  |  |
| Data formatting prefix<br>and suffix settings | M20218_02<br>"Prefix" tab<br>(USB keyboard mode only) | M20212_01<br>Suffix line break<br>(RS-232 mode only)  | M20213_01<br>Suffix line feed in line break<br>(RS-232 mode only)—default |  |  |
| Data formatting prefix<br>and suffix settings | M20215_01<br>Suffix comma                             | M20219_02<br>Suffix enter<br>(USB keyboard mode only) | M20214_01<br>Suffix line feed (RS-232 mode only)                          |  |  |

| Configuration instructions                    |                                                             |                                                                            |                                                       |  |
|-----------------------------------------------|-------------------------------------------------------------|----------------------------------------------------------------------------|-------------------------------------------------------|--|
| Data formatting prefix<br>and suffix settings | M20216_01<br>Suffix space                                   | M20217<br>"Suffix" tab (RS-232 mode only)                                  | M20220_02<br>"Suffix" tab<br>(USB keyboard mode only) |  |
| Data verification                             | M20258_02<br>Activate ISO 15434 and<br>ISO 15418 validation | M20257_02<br>Activate ISO 15434 validation                                 | M20256_02<br>Activate UDI/HIBC validation             |  |
| General read<br>mode settings                 | M20329_01<br>Beep on and vibration<br>on—default            | M20228_04<br>500 ms scan delay with motion<br>detection on a stand—default | M20332_01<br>Beep off and vibration off               |  |
| General read<br>mode settings                 | M20330_01<br>Beep off and vibration on                      | M20331_01<br>Beep on and vibration off                                     | M20339_01<br>Beep volume 0 %                          |  |
| General read<br>mode settings                 | M20342_01<br>Beep volume 100 %—default                      | M20340_01<br>Beep volume 33 %                                              | M20341_01<br>Beep volume 67 %                         |  |

| Configuration Guide               |                                                                               |                                                                  |                                                                        |
|-----------------------------------|-------------------------------------------------------------------------------|------------------------------------------------------------------|------------------------------------------------------------------------|
| general-reading-mode-<br>settings | M20224_01<br>Continuous Scan Mode On                                          | M20241_02<br>Disable Cell Phone Reading<br>Enhancement - Default | M20295_01<br>Disable Target LED During Image<br>Capture                |
| general-reading-mode-<br>settings | M20334_02<br>Disable Targeting-Always-On                                      | M20240_03<br>Enable Cell Phone Reading<br>Enhancement            | M20302_01<br>Enable Stand Detection -<br>Default                       |
| general-reading-mode-<br>settings | M20294_01<br>Enable Target LED During Image<br>Capture - Default              | M20333_02<br>Enable Targeting-Always-On                          | M20199_01<br>Motion Detect Always On                                   |
| general-reading-mode-<br>settings | M20200_01<br>Motion Detect or Continuous Scan<br>Off (Out of Stand) - Default | M20297_02<br>Motion Detection On In Stand -<br>Default           | M20227_03<br>No Scan Delay with Motion<br>Detection in stand           |
| general-reading-mode-<br>settings | M20325_01<br>Reader Raw Text Commands Off<br>- Default                        | M20326_01<br>Reader Raw Text Commands On                         | M20244_01<br>Set Motion Detect Maximum<br>Brightness to 100% - Default |

2021-01

## OHV10-F228-R2

#### Configuration

| Configuration Guide               |                                                                     |                                                                                          |                                                                                   |
|-----------------------------------|---------------------------------------------------------------------|------------------------------------------------------------------------------------------|-----------------------------------------------------------------------------------|
| general-reading-mode-<br>settings | M20247_01<br>Set Motion Detect Maximum<br>Brightness to 25%         | M20246_01<br>Set Motion Detect Maximum<br>Brightness to 50%                              | M20245_01<br>Set Motion Detect Maximum<br>Brightness to 75%                       |
| keyboard-language-<br>settings    | M20352_01<br>Control Character Input -<br>Alt + Keypad              | M20351_01<br>Control Character Input -<br>Ctrl + Character                               | M20350_01<br>Control Character Input -<br>Language Default - Default              |
| keyboard-language-<br>settings    | M20353_01<br>Control Character Input -<br>Alt + Leading Zero        | M20205_01<br>Data Encoding: ASCII to Unicode<br>Codepoint - Alt Sequences for<br>Windows | M20203_01<br>Data Encoding: Raw ASCII to<br>Keyboard XML File Lookup -<br>Default |
| keyboard-language-<br>settings    |                                                                     |                                                                                          | M20184_01<br>Keyboard Support: English<br>Keyboard Mapping for Apple              |
| keyboard-language-<br>settings    | M20186_01<br>Keyboard Support: French<br>Keyboard Mapping for Apple | M20185_01<br>Keyboard Support: French<br>Keyboard Mapping for<br>Windows                 | M20181_01<br>Keyboard Support: French-Belgian<br>Keyboard Mapping for<br>Windows  |

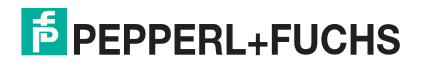

| Configuration instructi       | Configuration instructions                                                          |                                                                                               |                                                                             |  |  |
|-------------------------------|-------------------------------------------------------------------------------------|-----------------------------------------------------------------------------------------------|-----------------------------------------------------------------------------|--|--|
| Keyboard language<br>settings | M20187_01<br>Keyboard support: German<br>keyboard layout for Apple                  | M20188_01<br>Keyboard support: German<br>keyboard layout for Windows                          | M20189_01<br>Keyboard support: Swiss German<br>keyboard layout for Apple    |  |  |
| Keyboard language<br>settings | M20190_01<br>Keyboard support: Swiss German<br>keyboard layout for Windows          | M20191_01<br>Keyboard support: Italian keyboard<br>layout for Apple                           | M20192_01<br>Keyboard support: Japanese<br>keyboard layout for Windows      |  |  |
| Keyboard language<br>settings | M20194_01<br>Keyboard support: Russian<br>keyboard layout for Windows               | M20362_01<br>Keyboard support: Simplified<br>Chinese keyboard layout for                      | M20196_01<br>Keyboard support: Spanish<br>keyboard layout for Apple         |  |  |
| Keyboard language<br>settings | M20195_01<br>Keyboard support: Spanish<br>keyboard layout for Windows               | M20193_01<br>Keyboard support: Latin American<br>Spanish keyboard layout for<br>Windows       | M20197_01<br>Keyboard support:<br>UK English keyboard layout<br>for Windows |  |  |
| Keyboard language<br>settings | M20182_01<br>Keyboard support: US<br>English keyboard layout<br>for Windows—default | M20198_01<br>Keyboard support: US International<br>(Universal) keyboard layout<br>for Windows | M20180_01<br>List of installed languages                                    |  |  |

| Configuration instruction             | Configuration instructions                                           |                                                               |                                       |  |  |
|---------------------------------------|----------------------------------------------------------------------|---------------------------------------------------------------|---------------------------------------|--|--|
| Keyboard language<br>settings         | M20363_01<br>Set Italian as active language<br>for Windows           | M20364_01<br>Set Portuguese as active<br>language for Windows |                                       |  |  |
| Operating system<br>settings          | M20306_01<br>Alternative operating system<br>(Linux/Mac) off—default | M20305_01<br>Alternative operating system<br>(Linux/Mac) on   |                                       |  |  |
| Read modem<br>command settings        | M20361_01<br>Reader information, limited                             |                                                               |                                       |  |  |
| Reset—delete and save—reader settings | M20345_01<br>Restart the reader (RCSRS)                              | M20111_01<br>Reset to factory settings (USB)                  | M20335_01<br>Save all reader settings |  |  |

| Configuration instruction | ons                                                                |                                                      |                                                                  |
|---------------------------|--------------------------------------------------------------------|------------------------------------------------------|------------------------------------------------------------------|
| RS-232 settings           | M20309_01<br>Activate RS-232 interface<br>sequence control—one-way |                                                      |                                                                  |
| RS-232 settings           | M20112_01<br>Reset to RS-232 factory settings                      | M20170_01<br>RS-232 interface—<br>1 stop bit—default | M20167_01<br>RS-232 interface—<br>baud rate 115200—default value |
| RS-232 settings           | M20160_01<br>RS-232 interface—baud rate 1200                       | M20164_01<br>RS-232 interface—baud rate 19200        | M20171_01<br>RS-232 interface—2 stop bits                        |
| RS-232 settings           | M20161_01<br>RS-232 interface—baud rate 2400                       | M20165_01<br>RS-232 interface—baud rate 38400        | M20162_01<br>RS-232 interface—baud rate 4800                     |
| RS-232 settings           | M20166_01<br>RS-232 interface—baud<br>rate 57600                   | M20168_01<br>RS-232 interface—7 data bits            | M20169_01<br>RS-232 interface—8 data<br>bits—default             |

| Configuration instructions |                                                 |                                                               |                                                             |
|----------------------------|-------------------------------------------------|---------------------------------------------------------------|-------------------------------------------------------------|
| RS-232 settings            | M20163_01<br>RS-232 interface—baud rate 9600    | M20172_01<br>RS-232 interface—even parity                     | M20173_01<br>RS-232 interface—no parity                     |
| RS-232 settings            | M20174_01<br>RS-232 interface—odd parity        | M20176_01<br>RS-232 interface sequence<br>control off—default | M20175_01<br>RS-232 interface sequence<br>control on        |
| Scan delay settings        | M20237_01                                       | M20236_01<br>1 hour delay for duplicate scan                  | M20230_01<br>1 second delay for duplicate scan              |
| Scan delay settings        | M20234_01                                       | M20231_01<br>2 second delay for duplicate scan                | M20232_01<br>3 second delay for duplicate scan              |
| Scan delay settings        | M20235_01<br>30 second delay for duplicate scan | M20233_01                                                     | M20229_01<br>Deactivate delay for<br>duplicate scan—default |

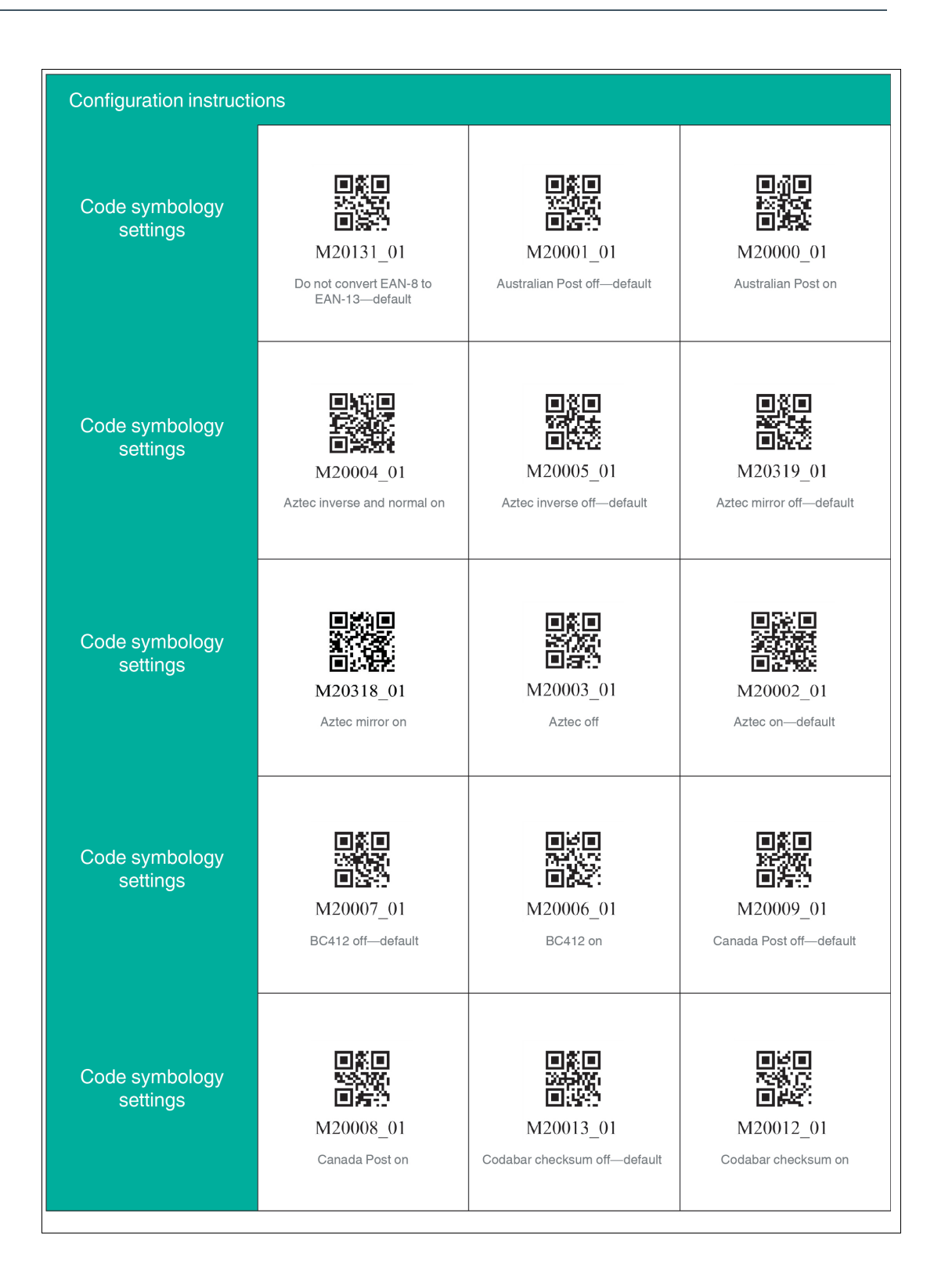

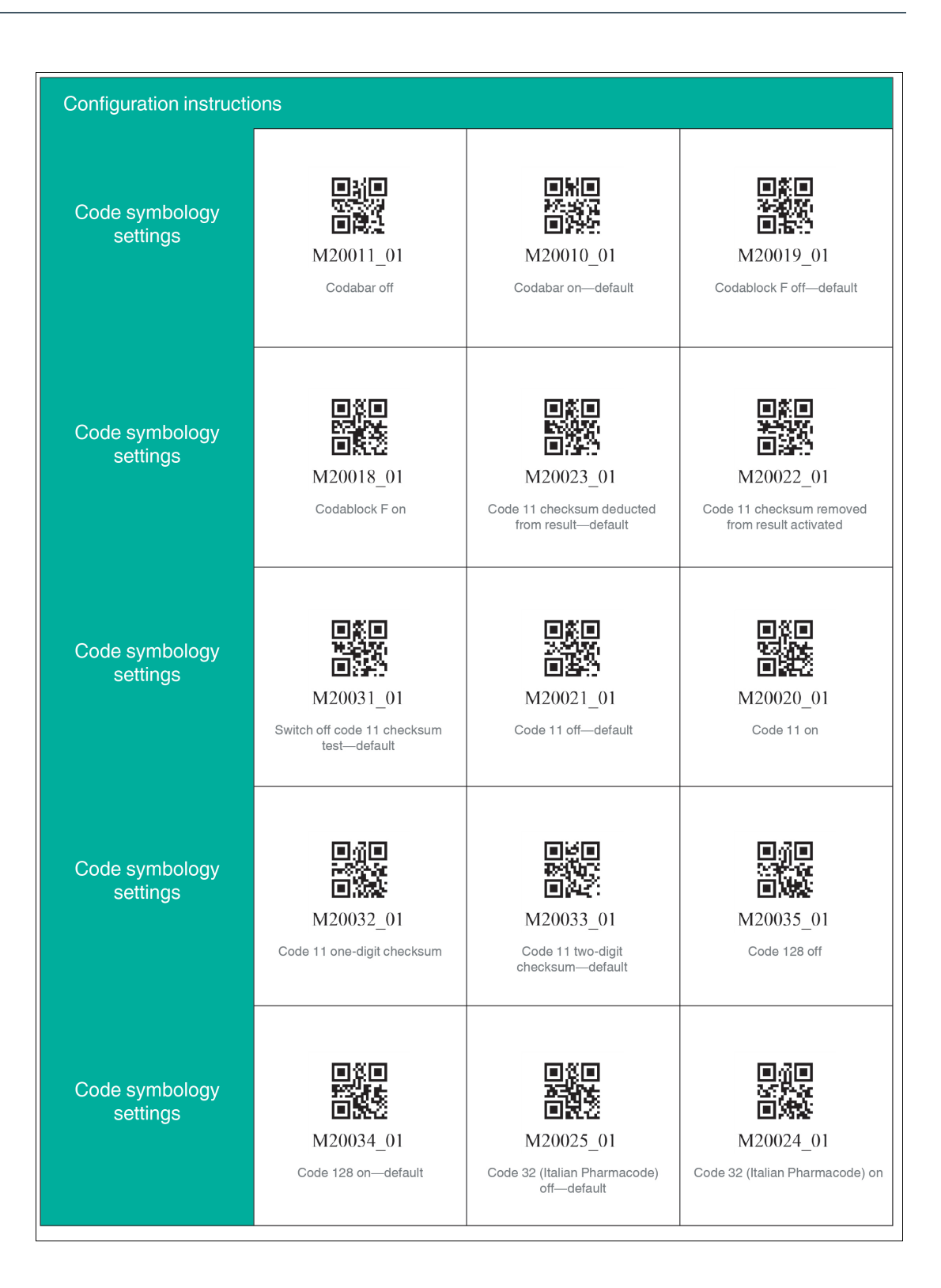

| Configuration Guide         |                                                           |                                                 |                                                          |
|-----------------------------|-----------------------------------------------------------|-------------------------------------------------|----------------------------------------------------------|
| code-symbology-<br>settings | M20029_01<br>Code 39 Checksum Off -<br>Default            | M20028_01<br>Code 39 Checksum On                | M20030_01<br>Code 39 Checksum Stripped<br>from Result On |
| code-symbology-<br>settings | M20320_02<br>Code 39 Extended Full ASCII<br>Off - Default | M20321_02<br>Code 39 Extended Full ASCII<br>On  | M20027_01<br>Code 39 Off                                 |
| code-symbology-<br>settings | M20026_01<br>Code 39 On - Default                         | M20264_01<br>Code 49 Off - Default              | M20263_01<br>Code 49 On                                  |
| code-symbology-<br>settings | M20266_01<br>Code 93 Off                                  | M20265_01<br>Code 93 On - Default               | M20037_01<br>Composite Off - Default                     |
| code-symbology-<br>settings | M20036_01<br>Composite On                                 | M20136_01<br>Convert Bookland EAN-13 to<br>ISBN | M20138_01<br>Convert Bookland EAN-13 to<br>ISSN          |

2021-01

| Configuration instructions |                                               |                                                              |                                                              |
|----------------------------|-----------------------------------------------|--------------------------------------------------------------|--------------------------------------------------------------|
| Code symbology<br>settings | M20130_01<br>Convert from EAN-8 to EAN-13     | M20134_01<br>Convert from UPC-A to EAN-13                    | M20292_01<br>User-defined QR code off—default                |
| Code symbology<br>settings | M20291_01<br>User-defined QR code on          | M20040_01<br>DataMatrix Inverse and Normal<br>on—default     | M20041_01<br>DataMatrix Inverse off                          |
| Code symbology<br>settings | M20043_01<br>DataMatrix mirroring off—default | M20042_01<br>DataMatrix mirroring on                         | M20039_01<br>DataMatrix off                                  |
| Code symbology<br>settings | M20038_02<br>DataMatrix on—default            | M20047_01<br>DataMatrix rectangular<br>extension off—default | M20046_01<br>DataMatrix rectangular<br>extension on          |
| Code symbology<br>settings | M20045_01<br>Rectangular DataMatrix off       | M20044_01<br>Rectangular DataMatrix<br>on—default            | M20260_02<br>Deactivate BC412 Regular<br>and Reverse—default |

| Configuration instructi    | ons                                                                                 |                                                                                           |                                                                |
|----------------------------|-------------------------------------------------------------------------------------|-------------------------------------------------------------------------------------------|----------------------------------------------------------------|
| Code symbology<br>settings | M20274_01<br>Deactivate GS1 DataBar<br>Expanded                                     | M20276_01<br>Deactivate GS1 DataBar<br>Expanded Stacked                                   | M20278_01<br>Deactivate GS1 DataBar Limited                    |
| Code symbology<br>settings | M20268_01<br>Deactivate GS1 DataBar<br>Omnidirectional and GS1<br>DataBar Truncated | M20272_01<br>Deactivate GS1 DataBar Stacked<br>and GS1 DataBar Stacked<br>Omnidirectional | M20137_01<br>Do not convert Bookland EAN-13<br>to ISBN—default |
| Code symbology<br>settings | M20139_01<br>Do not convert Bookland EAN-13<br>to ISSN—default                      | M20135_01<br>Do not convert UPC-A<br>to EAN-13—default                                    | M20151_01<br>Do not transmit EAN-13<br>check digit—default     |
| Code symbology settings    | M20149_01<br>Do not transmit EAN-8 check<br>digit—default                           | M20143_01<br>Do not transmit UPC-A numbering<br>system—default                            | M20145_01<br>Do not transmit UPC-E check<br>digit—default      |
| Code symbology<br>settings | M20147_01<br>Do not transmit UPC-E<br>numbering system—default                      | M20259_02<br>Activate BC412—deactivate<br>BC412 Reverse                                   | M20357_01<br>Activate GoCode and GoCode<br>Mirror decoding     |

| Configuration instructions |                                                                                                 |                                                               |                                                      |
|----------------------------|-------------------------------------------------------------------------------------------------|---------------------------------------------------------------|------------------------------------------------------|
| Code symbology<br>settings | M20273_01<br>Activate GS1 DataBar<br>Expanded—default                                           | M20275_01<br>Activate GS1 DataBar Expanded<br>Stacked—default | M20277_01<br>Activate GS1 DataBar<br>Limited—default |
| Code symbology<br>settings | M20271_01<br>Activate GS1 DataBar Stacked<br>and GS1 DataBar Stacked<br>Omnidirectional—default | M20282_01<br>GridMatrix Inverse off—default                   | M20281_01<br>GridMatrix Inverse on                   |
| Code symbology             | M20284_02                                                                                       | M20284_02                                                     | M20049_01                                            |
| settings                   | GridMatrix Mirror off—default                                                                   | GridMatrix Mirror on                                          | GridMatrix off—default                               |
| Code symbology             | M20048_01                                                                                       | M20051_02                                                     | M20050_02                                            |
| settings                   | GridMatrix on                                                                                   | GS1 DataBar off                                               | GS1 DataBar on—default                               |
| Code symbology             | M20055_01                                                                                       | M20054_01                                                     | M20057_01                                            |
| settings                   | Han Xin Inverse off—default                                                                     | Han Xin Inverse on                                            | Han Xin Mirror off—default                           |

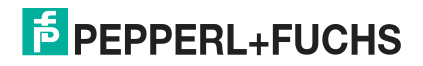

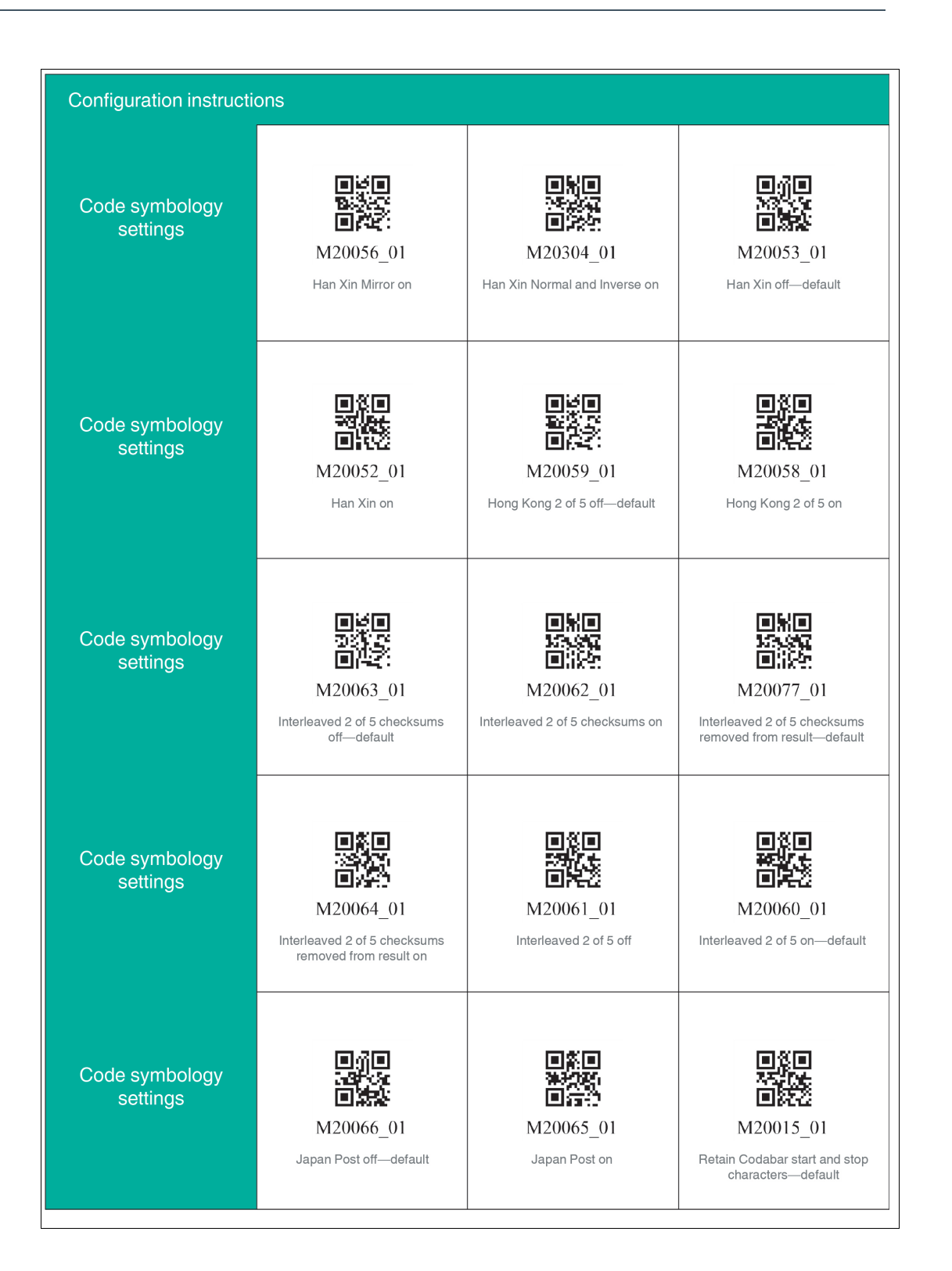

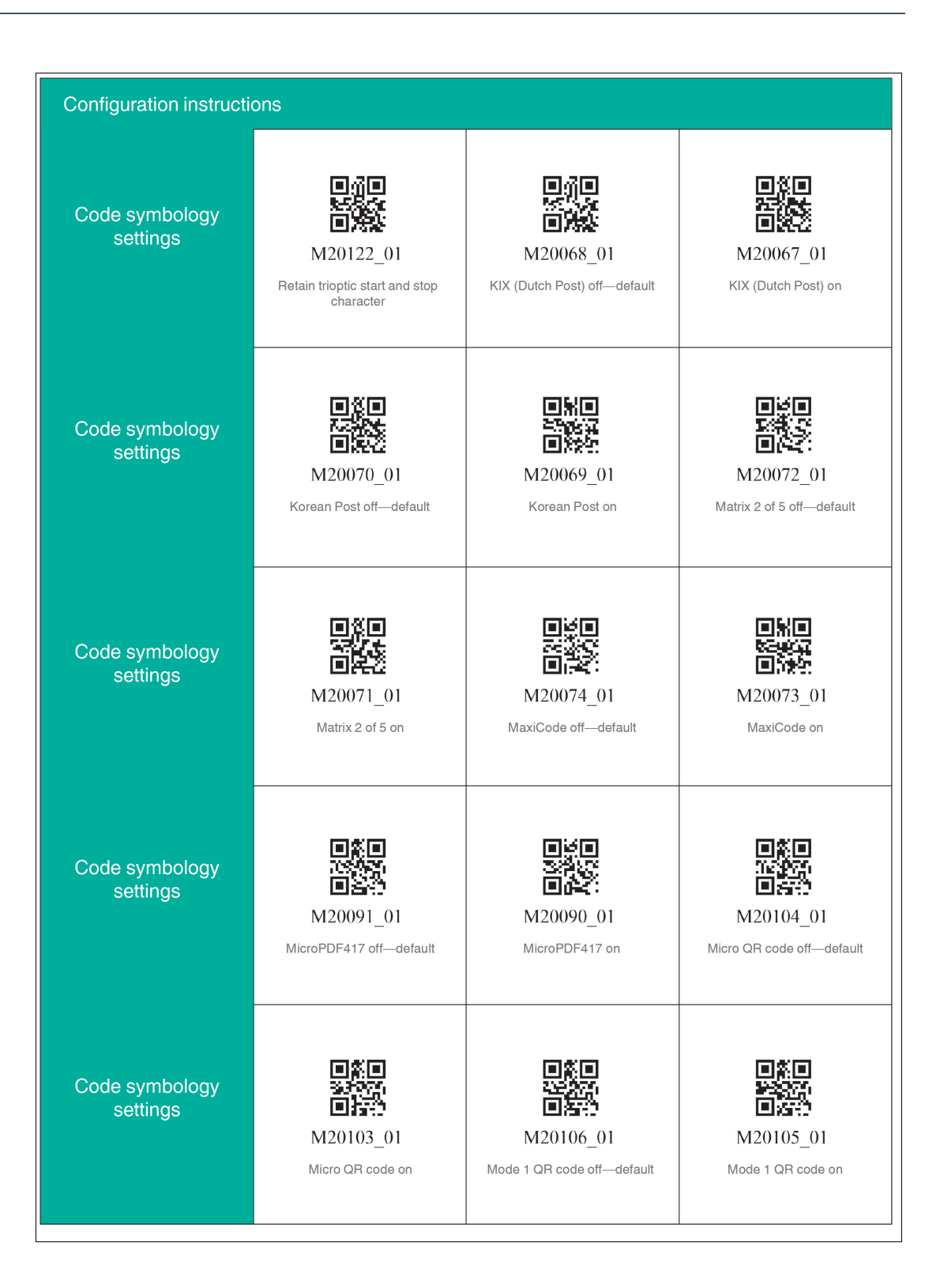

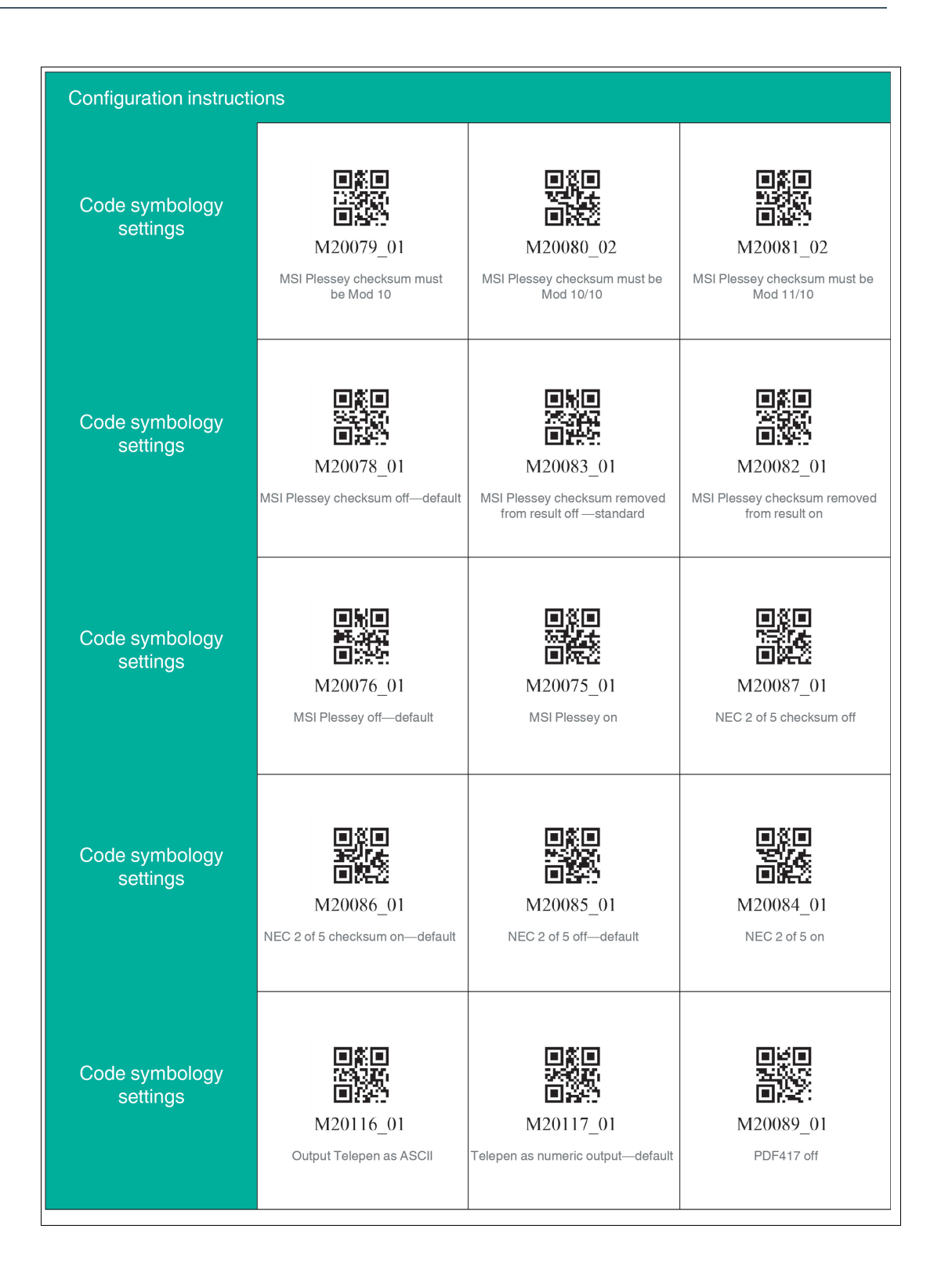

| Configuration instructions |                                                                                    |                                            |                                                          |
|----------------------------|------------------------------------------------------------------------------------|--------------------------------------------|----------------------------------------------------------|
| Code symbology<br>settings | M20088_01<br>PDF417 on—default                                                     | M20290_01<br>Pharmacode color off—default  | M20289_01<br>Pharmacode color on                         |
| Code symbology<br>settings | M20095_01<br>Pharmacode normal barcode<br>decoding (from left to<br>right)—default | M20093_01<br>Pharmacode off—default        | M20092_01<br>Pharmacode on                               |
| Code symbology<br>settings | M20094_01<br>Pharmacode reverse barcode<br>decoding (from right to left)           | M20100_01                                  | M20099_01<br>QR code inverse only                        |
| Code symbology<br>settings | M20102_01<br>QR code mirroring off—default                                         | M20101_01<br>QR code mirroring on          | M20097_01<br>QR code off                                 |
| Code symbology<br>settings | M20096_01<br>QR code on—default                                                    | M20098_01<br>Standard QR code only—default | M20014_01<br>Remove Codabar start and stop<br>characters |

| Configuration instructions |                                                                   |                                        |                                 |
|----------------------------|-------------------------------------------------------------------|----------------------------------------|---------------------------------|
| Code symbology<br>settings | M20123_01<br>Remove trioptic start and stop<br>characters—default | M20262_02<br>BC412 reverse off—default | M20261_01<br>BC412 reverse on   |
| Code symbology             | M20121_01                                                         | M20120_01                              | M20286_01                       |
| settings                   | Trioptic reverse off—default                                      | Trioptic reverse on                    | Royal Mail checksum off         |
| Code symbology             | M20285_01                                                         | M20108_01                              | M20107_01                       |
| settings                   | Royal Mail checksum on                                            | Straight 2 of 5 off—default            | Straight 2 of 5 on              |
| Code symbology             | M20110_01                                                         | M20109_01                              | M20150_01                       |
| settings                   | Telepen off—default                                               | Telepen on                             | Transmit EAN-13 check digit     |
| Code symbology             | M20148_01                                                         | M20140_01                              | M20142_01                       |
| settings                   | Transmit EAN-8 check digit                                        | Transmit UPC-A check digit             | Transmit UPC-A numbering system |

2021-01

| Configuration instructions |                                         |                                            |                                                    |
|----------------------------|-----------------------------------------|--------------------------------------------|----------------------------------------------------|
| Code symbology<br>settings | M20144_01<br>Transmit UPC-E check digit | M20144_01<br>Transmit UPC-E check digit on | M20146_01<br>Transmit UPC-E numbering<br>system on |
| Code symbology             | M20119_01                               | M20118_01                                  | M20288_01                                          |
| settings                   | Trioptic off—default                    | Trioptic on                                | UK Plessey off—default                             |
| Code symbology             | M20287_01                               | M20125_01                                  | M20124_01                                          |
| settings                   | UK Plessey on                           | UK Royal Mail off—default                  | UK Royal Mail on                                   |
| Code symbology             | M20133_01                               | M20132_01                                  | M20129_01                                          |
| settings                   | UPC-E expansion off—default             | UPC-E expansion on                         | UPC expansion off—default                          |
| Code symbology             | M20128_01                               | M20127_01                                  | M20126_01                                          |
| settings                   | UPC expansion on                        | UPC/EAN off                                | UPC/EAN on—default                                 |

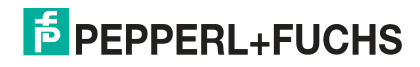

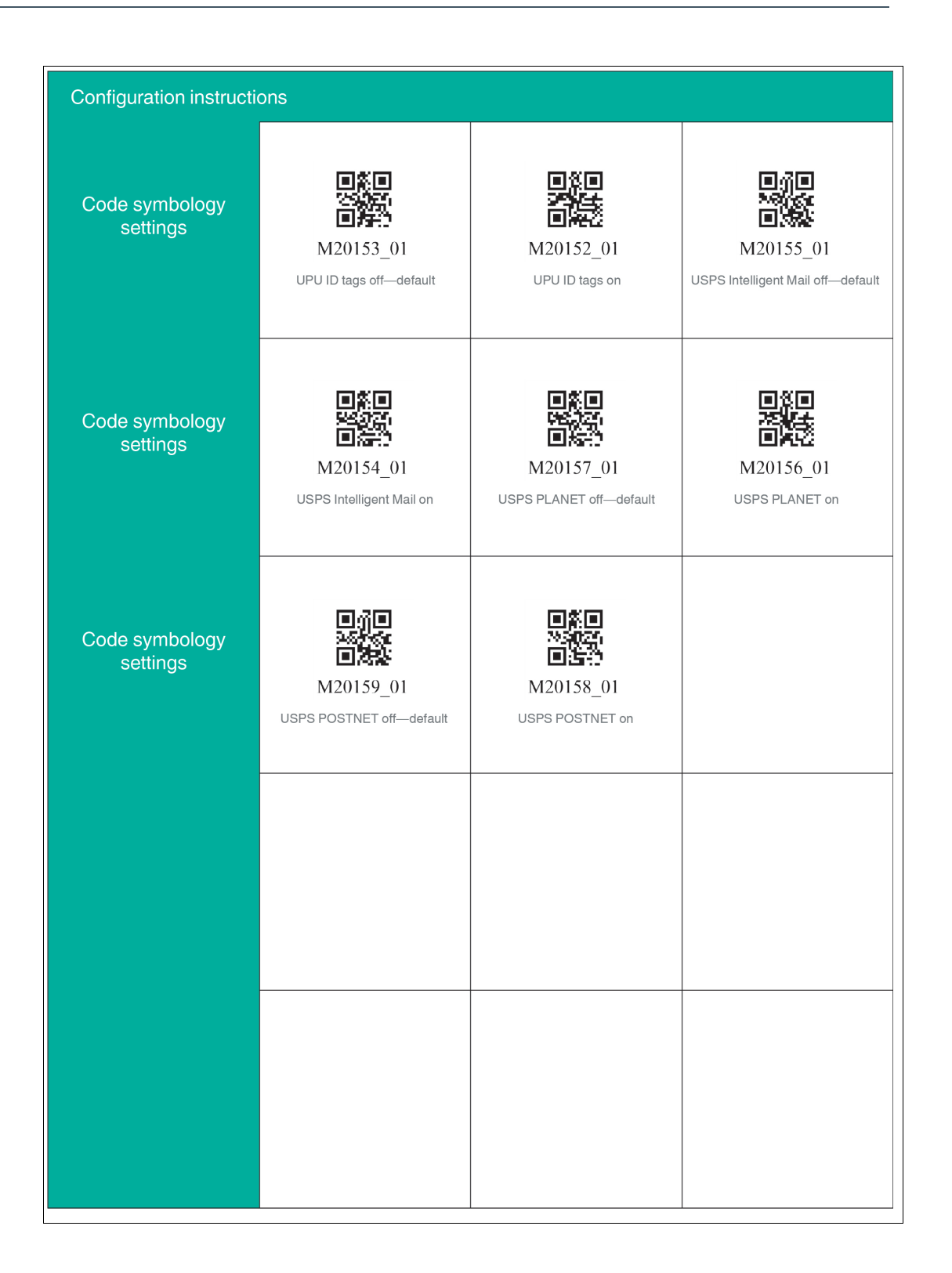

2021-01

| Configuration instructions |                                     |                                                |                                                           |
|----------------------------|-------------------------------------|------------------------------------------------|-----------------------------------------------------------|
| USB settings               | M20250_01<br>Activate USB VCOM mode | M20399_01<br>Set device to full-speed USB mode | M20400_01<br>Set device to high-speed USB<br>mode—default |
| USB settings               |                                     | M20178_01<br>USB keyboard mode—default         |                                                           |
|                            |                                     |                                                |                                                           |
|                            |                                     |                                                |                                                           |
|                            |                                     |                                                |                                                           |

# 5 Operation

#### 5.1 Reading Codes

The handheld reader reads both very small 2-D codes (e.g., QR codes) and larger 1-D codes (e.g., barcodes). The optimum reading distance depends on the module size or minimum bar width of the codes. The smaller this is, the closer the handheld reader should be held to the code. In many cases, a code can be read at a distance of 10 cm.

By default, the read range is indicated by two blue bars. However, you can deactivate the display of the blue bars.

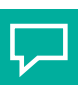

Тір

If several codes are located right next to each other, we recommend you cover the codes that you do not wish to read. This prevents you from inadvertently reading another code.

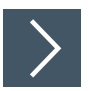

#### **Reading Codes**

The handheld reader registers itself with other devices as an input device or keyboard. Before you read a code, start or activate the application to which the read result is to be transferred.

1. Hold the handheld reader so that the contrast between the code and surface is as high as possible. A reading angle between 45° and 90° is optimal. The reading distance is approximately 10 cm, depending on the code type and code size.

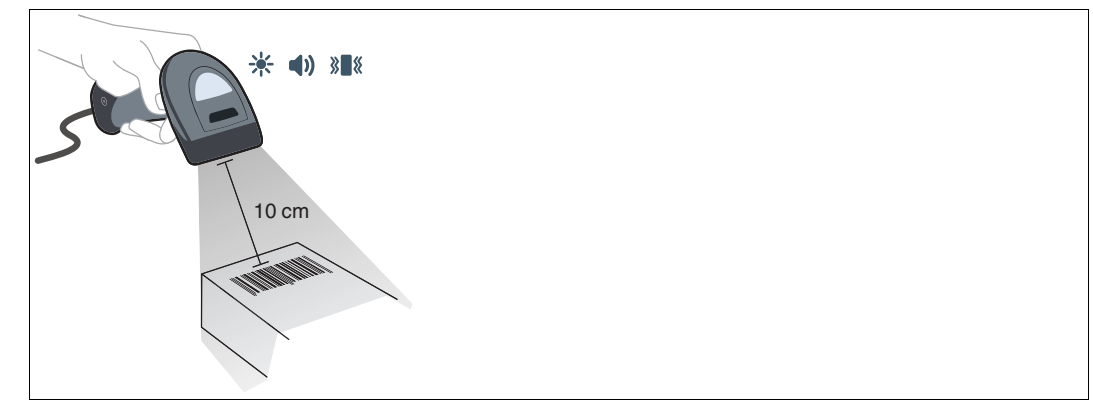

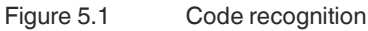

2. Press the trigger button

→ If the reading process is successful, the function indicator on the handheld reader briefly lights up green. When activated, an audible signal is emitted and the handheld reader vibrates.

**3.** If the code is not recognized, change the reading angle or the reading distance and press the trigger button again.

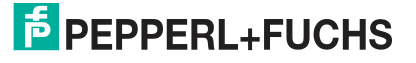

## 5.2 Operation Using a Mounting Bracket

The handheld reader features a motion detection system. If motion detection is activated, the handheld reader automatically attempts to read a code as soon as a movement is detected in the read range. It is not necessary to actuate the trigger button.

If the OHV-BRACKET is used, the handheld reader is set at the factory in such a way that motion detection is automatically activated when the handheld reader is inserted into the bracket and automatically deactivated when the handheld reader is removed from the bracket. However, you can change this setting.

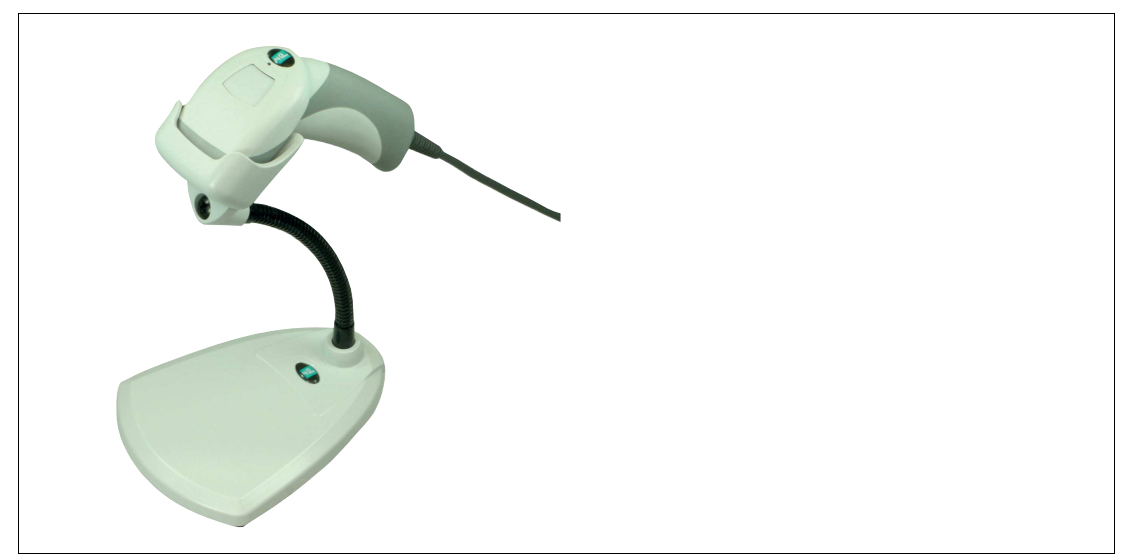

Figure 5.2 Operation using a mounting bracket (schematic diagram)

| Control code | Function                                                                                                    |
|--------------|----------------------------------------------------------------------------------------------------|
| M20199_01    | Activates motion detection regardless of whether the handheld reader is in the OHV-BRACKET.                      |
| M20297_02    | Enables automatic activation of motion detection when the hand-<br>held reader is inserted into the OHV-BRACKET. |
| M20200_01    | Disables motion detection regardless of whether the handheld reader is in the OHV-BRACKET.                       |

| Control code      | Function                                                              |
|-------------------|-----------------------------------------------------------------------|
| M20227_03         | No scan delay for motion detection.                                   |
| <b>N</b> 20228_04 | Sets the scan delay for motion detection to 500 ms.                   |
| M20244_01         | Sets the maximum brightness for motion detection to 100<br>%—default. |
| M20247_01         | Sets the maximum brightness for motion detection to 25 %.             |
| M20246_01         | Sets the maximum brightness for motion detection to 50 %.             |
| M20245_01         | Sets the maximum brightness for motion detection to 75 %.             |

2021-01

#### 5.3 Reading Firmware Version and Serial Number

To read the handheld reader's firmware version and serial number, scan the following code using the handheld reader.

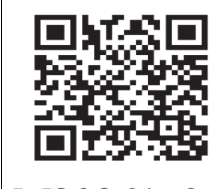

M20361\_01

Figure 5.3 Device information

The read result is in the following format:

Xap/ivvvvwwwxxxxsssssssssssoodyyyyhhiiiijjjjkkkkllll<tab>z...z

| Abbreviation | Description                                                                                    |
|--------------|------------------------------------------------------------------------------------------------|
| i            | Internal ID                                                                                    |
| VVVV         | Version number of application firmware                                                         |
| WWWW         | Version number of bootloader firmware                                                          |
| XXXX         | Version number of Bluetooth firmware                                                           |
| SSSSSSSSS    | Serial number of the handheld reader                                                           |
| A            | Current execution state<br>A: processor is running<br>B: undefined state<br>C: undefined state |
| 00           | OEM name                                                                                       |
| D            | Display type<br>0 or N: no display<br>D: standard display                                      |
| ҮҮҮҮ         | Version number of the flash memory                                                             |
| НН           | Version number of the hardware revision                                                        |
| IIII         | Hardware type designation                                                                      |
| JJJJ         | Version number of the boot application                                                         |
| KKKK         | Version number of the operating system kernel                                                  |
| LLLL         | Version number of the root file system                                                         |
| <tab></tab>  | Tab characters                                                                                 |
| ΖΖ           | Version number of the OEM decoder                                                              |

## 6 Maintenance

To get the best possible performance out of your device, clean the optical unit on the device when necessary and always keep it clean.

When cleaning the optical unit you should note the following:

- Do not touch the optical unit with your fingers.
- Do not immerse the device in water. Do not spray the device with water or other liquids.
- Do not use a scouring agent to clean the surface of the device.
- Use a cotton or paper cloth moistened with water or isopropyl alcohol. The cloth must not be soaked!
- Remove any residual alcohol using a cotton or paper cloth moistened with distilled water. The cloth must not be soaked!
- Wipe the device surfaces dry using a lint-free cloth.

# 7

F

## Troubleshooting

#### Note

Do not repair, modify, or manipulate the device.

If there is a defect, the device must be repaired by Pepperl+Fuchs.

#### **Fault Repair**

| Fault                                                                      | Possible cause                                                     | Remedy                                                                                                    |
|----------------------------------------------------------------------------|--------------------------------------------------------------------|----------------------------------------------------------------------------------------------------|
| Codes cannot be read.                                                      | The optical unit on the hand-<br>held reader is dirty.             | Clean the optical unit. See chapter 6                                                                                                    |
|                                                                            | The reading distance is too<br>large or too small.                 | Move the handheld reader<br>closer to or farther from the<br>code until the height of the<br>blue bars is roughly the same<br>height as the code. |
|                                                                            | The code is on a reflective sur-<br>face.                          | Enable the option for enhanced display reading.                                                                                                   |
|                                                                            |                                                                    | Change the reading angle by holding the handheld reader at an angle to the surface.                                                               |
|                                                                            | Reading of the code type is disabled.                              | Enable the code type using the corresponding control codes; see chapter 4.2.1.                                                                    |
| The read result is not trans-<br>ferred.                                   | The handheld reader is not in keyboard mode.                       | Activate keyboard mode.                                                                                                    |
| The read result is incorrect.                                              | The handheld reader is using the wrong keyboard layout.            | Change the keyboard layout for the current operating mode.                                                                                        |
|                                                                            | The code type is incorrectly interpreted as a different code type. | Use the corresponding control code (see chapter 4.2.1).                                                                                           |
| Some settings are lost when<br>the device is switched off and<br>on again. | The altered settings have not been saved.                          | Change the settings again<br>and then read the following<br>code to save the settings man-<br>ually.                                              |
|                                                                            |                                                                    |                                                                                                    |
|                                                                            |                                                                    | M20335_01                                                                                                    |

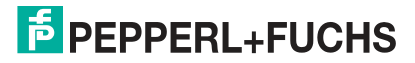

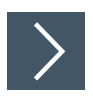

#### **Hardware Reset**

As an alternative to reading the control code, you can reset the handheld reader using the trigger button.

- 1. Disconnect the handheld reader from the PC.
- 2. Press and hold the trigger button on the handheld reader.
- 3. Connect the handheld reader to the PC.
- **4.** After a few seconds, a number of beeps will sound at an increasing rate and with a rising pitch. Release the trigger button.

 $\mapsto$  The function indicator on the handheld reader will flash green.

- 5. Press and hold the trigger button on the handheld reader again.
- 6. After a few seconds, five beeps will sound. Release the trigger button.

→ The handheld reader has now been restored to its default settings.

# Your automation, our passion.

## **Explosion Protection**

- Intrinsic Safety Barriers
- Signal Conditioners
- FieldConnex<sup>®</sup> Fieldbus
- Remote I/O Systems
- Electrical Ex Equipment
- Purge and Pressurization
- Industrial HMI
- Mobile Computing and Communications
- HART Interface Solutions
- Surge Protection
- Wireless Solutions
- Level Measurement

## **Industrial Sensors**

- Proximity Sensors
- Photoelectric Sensors
- Industrial Vision
- Ultrasonic Sensors
- Rotary Encoders
- Positioning Systems
- Inclination and Acceleration Sensors
- Fieldbus Modules
- AS-Interface
- Identification Systems
- Displays and Signal Processing
- Connectivity

Pepperl+Fuchs Quality Download our latest policy here:

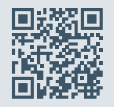

www.pepperl-fuchs.com/quality

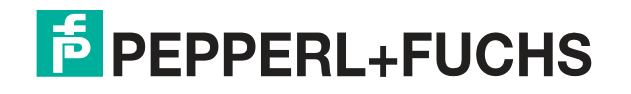

www.pepperl-fuchs.com © Pepperl+Fuchs · Subject to modifications Printed in Germany / DOCT-7110